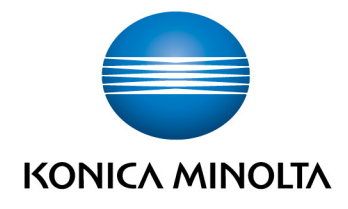

# **bizhub Evolution** MY PRINT

BedienungsanleitungVersion: 1.2

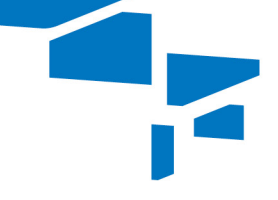

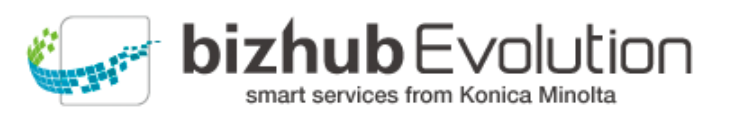

Giving Shape to Ideas

# Inhaltsverzeichnis

| • | Dabei unterstützt Sie "My Print"           | 3 |
|---|--------------------------------------------|---|
| • | Spezifikationen                            | 3 |
| • | Voraussetzungen                            | 3 |
| • | So nutzen Sie "My Print"                   | 4 |
| _ | - Datei zum Ausdruck hochladen             | 4 |
| _ | - Datei am Multifunktionssystem ausdrucken | 4 |
| • | Haben Sie noch Fragen?                     | 5 |

### Dabei unterstützt Sie "My Print"

Drucken Sie jederzeit und von überall - ohne Druckertreiber!

Mit "My Print" senden Sie Druckaufträge, z. B. von einem Smartphone, Tablet oder PC, über eine Internetverbindung an bizhub Evolution. Ihre Druckaufträge lassen sich dann ganz bequem von allen Konica Minolta Multifunktionssystemen in Ihrer bizhub Evolution-Umgebung abrufen.

#### Spezifikationen

Diese Dateiformate lassen sich mit "My Print" in einen Druckauftrag umwandeln:

- DOCX
- PPTX
- XLSX
- XPS
- PDF
- JPG/JPE/JPEG/JPEG2000
- TIF/TIFF

#### Voraussetzungen

Damit Sie "My Print" nutzen können, stellen Sie bitte sicher, ...

- dass Sie Zugang zu bizhub Evolution haben.
- dass Sie auf bizhub Evolution registriert sind.
- dass Ihnen ein Konica Minolta Multifunktionssystem in Ihrer bizhub Evolution-Umgebung zur Verfügung steht, um z.B. den Druckauftrag zu drucken.
- dass Ihnen der Service "My Print" zugewiesen ist.
- dass Sie mit dem Internet verbunden sind.

## So nutzen Sie "My Print"

#### Datei zum Ausdruck hochladen

- 1. Starten Sie Ihr bizhub Evolution.
- 2. Wählen Sie in der Menüleiste [STARTSEITE]
- Ziehen Sie Ihre Datei per Drag&Drop auf das "MyPrint"-Fenster. Die Datei wird hochgeladen. oder Klicken Sie auf [durchsuchen] und wählen Sie Ihre Datei über die Dateiauswahl aus. Die Datei wird hochgeladen.
- 4. Klicken Sie [Drucken].
- Bestätigen Sie die Statusmeldung mit [OK]. Der Druckauftrag steht Ihnen an jedem Konica Minolta Multifunktionssystem in Ihrer bizhub Evolution-Umgebung zum Ausdruck bereit.

#### Datei am Multifunktionssystem ausdrucken

- 1. Authentifizieren Sie sich am Multifunktionssystem.
- 2. Wählen Sie den gewünschten Druckauftrag aus der Dateiliste aus.
- 3. Passen Sie bei Bedarf die Druckeinstellungen an.
- 4. Starten Sie die Druckausgabe mit [Drucken]. Die Datei wird ausgedruckt.

5

## Haben Sie noch Fragen?

Haben Sie Fragen zur Bedienung dieses Services oder treten bei Ihnen Probleme auf, dann wenden Sie sich bitte an den Systemadministrator in Ihrem Haus. Kann Ihr Systemadministrator Ihre Fragen nicht beantworten bzw. Ihre Problem nicht beheben, hat er die Möglichkeit sich an den Konica Minolta Support zu wenden, um weitere Unterstützung anzufordern.

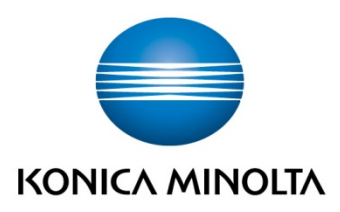

Konica Minolta Business Solutions Europe GmbH Europaallee 17 30855 Langenhagen ✔ Germany Tel.: +49 (0) 511 74 04-0 Fax: +49 (0) 511 74 10 50 www.konicaminolta.eu